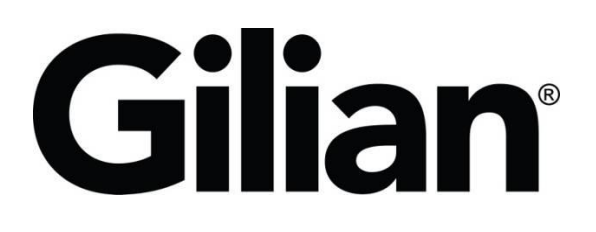

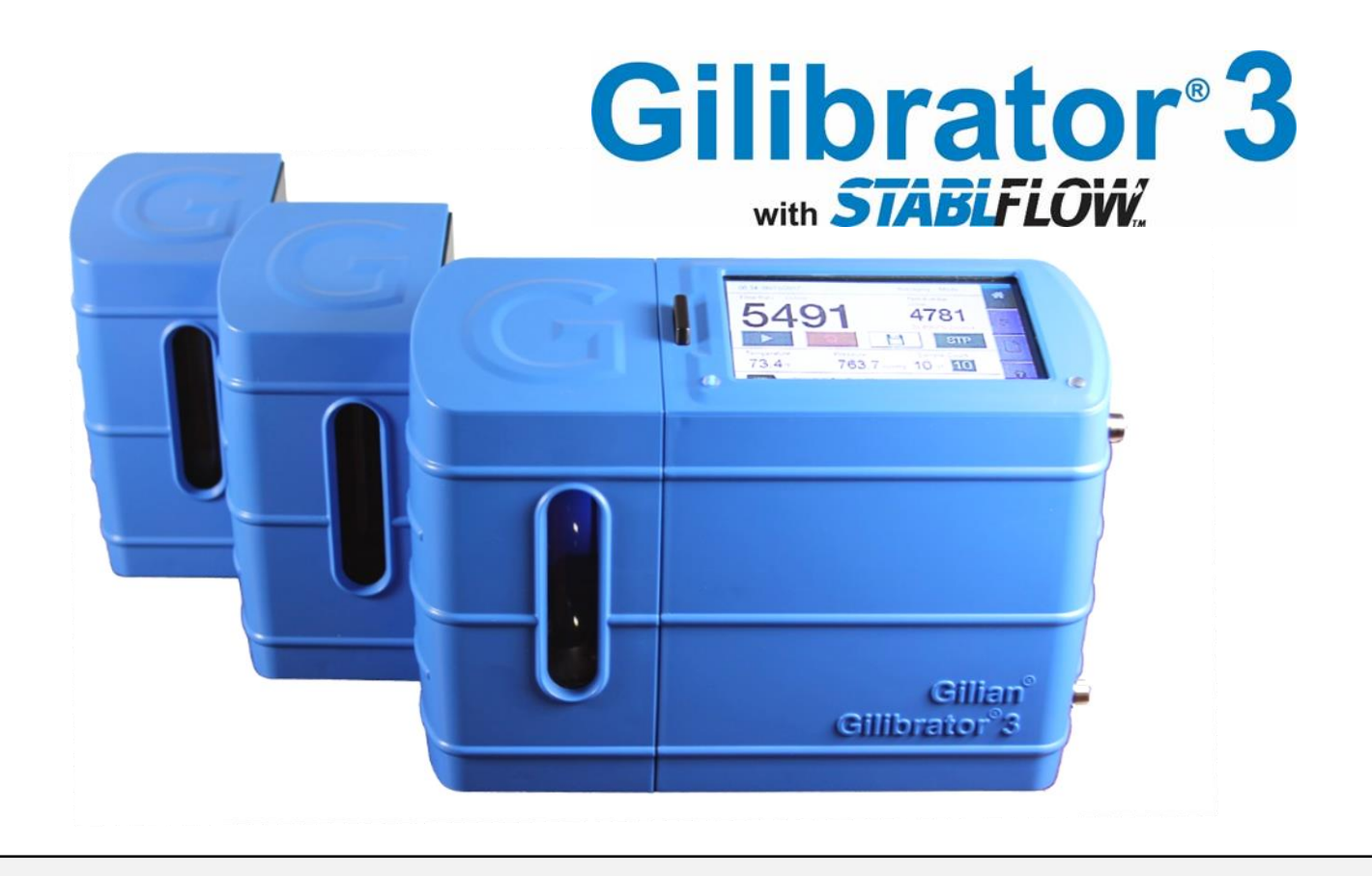

# Skrócona Instrukcja Obsługi

(Skrócona Instrukcja Obsługi - Gilibrator® 3)

Sensidyne Document No. 360-0216-13 - Rev D

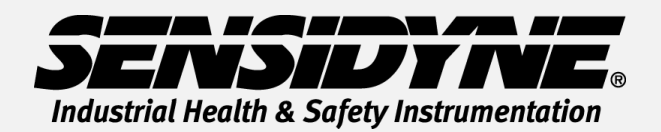

1000 112<sup>TH</sup> Circle N, Suite 100 • St. Petersburg, FL 33716 USA (800) 451-9444 • +1 (727) 530-3602 www.Sensidyne.com • <u>info@Sensidyne.com</u>

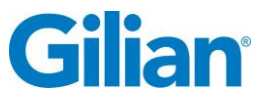

## Wstęp

Skrócona Instrukcja Obsługi zawiera opis podstawowych funkcji kalibratora tłokowego Gilibrator 3 ze standardową celą pomiarową DRY (suchą). Pełny opis funkcji przepływomierza jest zawarty w Instrukcji Obsługi Gilibrator 3 (PN 360-0213-01). Instrukcja obsługi znajduje się na karcie SD.

#### Uwaga:

**Warunki użytkowania:**Gilibrator<sup>®</sup> 3 nie jest urządzeniem iskrobezpiecznym, kalibrator należy używać w atmosferze bezpiecznej, niezagrożonej wybuchem

**Ładowarka:** Do zasilania kalibratora należy używać tylko oryginalnej ładowarki, dostarczonej z przepływomierzem Gilibrator 3 w warunkach temperatury określonych specyfikacją.

#### Wyświetlacz i funkcje dotykowe ekranu.

Kalibrator Gilibrator<sup>®</sup> 3 posiada dotykowy wyświetlacz. Ustawienia oraz polecenia menu przepływomierza wybiera się za pomocą kolorowych ikon dotykowego wyświetlacza. Okna wyników pomiaru oraz poleceń menu wyświetlacza zostały zamieszczone poniżej:

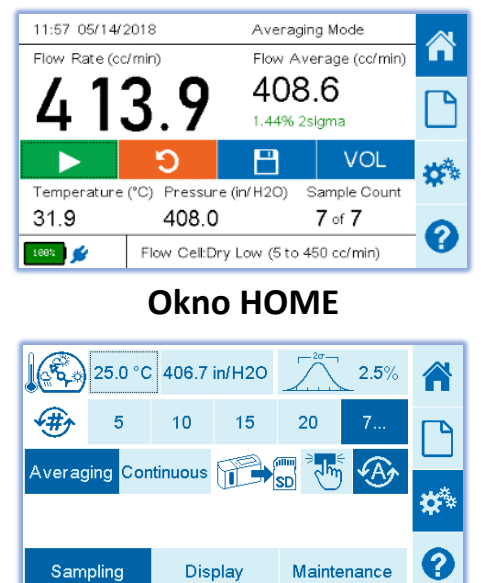

#### Okno ustawień pomiaru

| 2         | Engl    | ish   | ٩       |      | Т    | Auto     |             |
|-----------|---------|-------|---------|------|------|----------|-------------|
| 1         | °F      | °C    |         | in/H | 120  | mmHg     | <b>F</b>    |
| $\approx$ | cc/min  | L/min |         | kł   | Pa   | hPa      |             |
|           | MIDIY   | DIMIY |         |      |      |          | <b>\$</b> * |
| Sa        | ampling |       | Display | ′    | Maii | ntenance | 0           |

Ustawienia okna

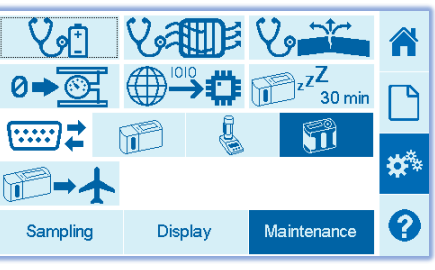

## Okno konfiguracji

| Most Recent Re   | ports  | •       | Ļ      |   |
|------------------|--------|---------|--------|---|
| Date and Time    | Sample | ID      |        |   |
| 05/14/2018 11:59 | MANUA  | \L-2    |        |   |
| 05/14/2018 11:53 | MANUA  | AL-1    |        |   |
| 05/07/2018 11:08 | TEST 1 | 4       |        |   |
| 05/01/2018 10:33 | AWA T  | **      |        |   |
| 02/28/2018 08:43 | TEST5  | **      |        |   |
| 02/28/2018 08:41 | TEST4  |         |        |   |
| Delete All       | elete  | Preview | Export | 0 |

### Okno raportu

|                                                                                   | Base               | Flow Cell   | ~  |  |  |
|-----------------------------------------------------------------------------------|--------------------|-------------|----|--|--|
| Serial Number                                                                     | 20201001005        | 19381012015 |    |  |  |
| Last Calibration                                                                  | 05/14/2020         | 07/07/2020  |    |  |  |
| Service Due                                                                       | 05/14/2021         | 07/07/2021  |    |  |  |
| Cycle Count                                                                       | 005219             | 138432      | 19 |  |  |
| Firmware Version                                                                  | V2.4               | V2.1        |    |  |  |
| Battery Health                                                                    | 3505/4350(80%) 0   |             |    |  |  |
| Filter Health                                                                     | 0.0/0.0(100%) 05/1 | <b>8</b>    |    |  |  |
| For help or service on any Sensidyne product, please contact us                   |                    |             |    |  |  |
| on our website or via phone<br>800-451-9444/+1 727-530-3602<br>info@sensidyne.com |                    |             |    |  |  |

Dane przepływomierza

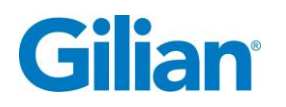

## Instrukcja użytkowania

#### Włączenie / Wyłączenie kalibratora przepływu ON/OFF Przed uruchomieniem należy naładować akumulator kalibratora.

#### Włącznik ON/ OFF

Włącznik kalibratora znajduje się w tylnym panelu urządzenia. Aby włączyć kalibrator należy włączyć ON, zostanie wyświetlone okno HOME. Aby wyłączyć kalibrator przełącznik ustawić w pozycji OFF. Po 3 sek. kalibrator wyłączy się

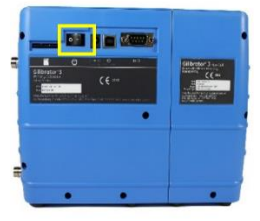

#### Ustawienia okna głównego /HOME/

- W oknie HOME z paska menu wybrać ikonę Ustawień <sup>355</sup>
- U dołu okna ustawień wybrać ikonę Próbkowanie/Sampling/. Następnie wybrać tryb pracy – próbkowania – Uśredniony / Averaging/ lub Tryb Ciągły / Continuous/.
- 3. U dołu okna wybierz Ustawienia Okna Home /Display/. Następnie wybierz jednostki przepływu cc/min lub L/min. Aby ustawić datę i czas wybierz format daty oraz Ustawień czasu <sup>(3)</sup>/Set Clock/. Wybierz jednostki ciśnienia/Pressure Unit/. Ustaw język wybierając polecenie /Language/ .Wybierz jednostę temperatury /Temperature Unit/.
- Oby powrócić do okna głównego wybierz ikonę HOME <sup>1</sup>.

#### Ustawienia kalibratora

- 1. Podłącz do kalibratora celę DRY.
- 2. Z prawej strony kalibratora podłącz aspirator do króćca Suction fitting.

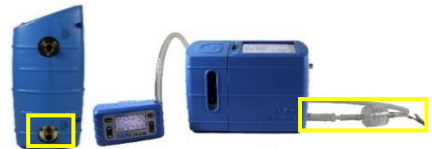

 Uruchom aspirator. Wskazania przepływu zostaną wyświetlone w oknie głównym kalibratora Home. Uwaga: Nie należy włączać źródła przepływu, gdy urządzenie jest włączone. Podstawa musi się zaaklimatyzować do temperatury otoczenia przed rozpoczęciem przepływu powietrza.

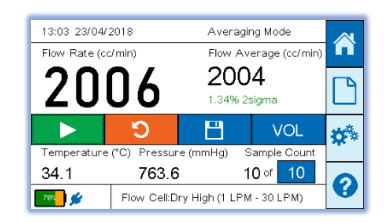

 Wybierz polecenie by rozpocząć zliczanie pomiaru przepływu. Wartość średnia przepływu wyświetlana jest z prawej strony wyświetlacza okna głownego Home.

#### Raport

- wybierz w oknie głownym Home, ikonę zapisu do pamięci
- wpisz ostatnio kalibrowany aspirator lub zakończ zapis z kalibracji/cancel/
- W oknie zapisu do pamięci można zamieścić informację poniższego okna:

| Pump Model |     | SAVE   |
|------------|-----|--------|
| Pump SN    |     | SAVE   |
| Sample ID  |     | CANCEL |
| Operator   | AWA | CANCEL |

- 4. W oknie zapisu do pamięci można wybrać blok modelu aspiratora /Pump Model/. Wyświetli się klawiatura umożliwiająca wpisanie modelu aspiratora. W górnym prawym rogu wyświetlacza wybierz Dalej /Next/. Wprowadź numer seryjny aspiratora i wybierz Dalej /Next/. Analogicznie wprowadzić można Numer próbki /Sample ID/ oraz nazwę użytkownika /Operator/. Aby zatwierdzić wprowadzone dane wybierz Zakończ /Done/. Następnie Zapisz /SAVE/ aby zapisać dane do pamięci.
- 5. Z okna głównego /Home/, wybierz ikonę Raport 🗋

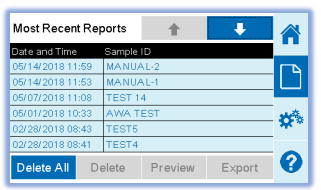

Wybierz z listy żądany raport – podświetlony czarnym tłem lini. wybierz podgląd /Preview/ aby wyświetlić raport.

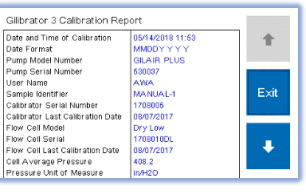

 Aby przeglądać raport użyj klawiszy /Up i Down/. Aby zakończyć edycję wybierz Wyjście /Exit/ . Wybierz polecenie Export aby zapisać dane na karcie pamięci SD.

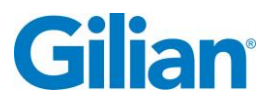

## **Biblioteka IKON**

| ₽           | Arrow Down<br>(Scroll Down)     | 50         | Export to<br>SD Card          | Veri       | Leak Test                     | *                             | Settings<br>Screen               |
|-------------|---------------------------------|------------|-------------------------------|------------|-------------------------------|-------------------------------|----------------------------------|
| 1           | Arrow Up<br>(Scroll Up)         |            | Filter Health<br>Check        |            | Manual Save<br>to SD Card     | μ <sup>z</sup> z <sup>Z</sup> | Sleep Timer                      |
| A           | Automatic Save<br>to SD Card    |            | Firmware<br>Update            |            | Play Button<br>(Start Sample) | ☞➔                            | Ship Gilibrator<br>(Drain Power) |
| V₀ <u>+</u> | Battery Health<br>Check         | <b>[</b> ] | Flow Rate Units               |            | Pressure Units                | 20-                           | Statistical<br>Analysis          |
| 100%        | Battery Life                    |            | Gilibrator 2<br>Communication |            | Report Screen                 |                               | Stop Button                      |
| ٢           | Brightness<br>Display Setting   |            | Gilibrator 3<br>Communication | Ċ          | Reset Average                 |                               | STP<br>References                |
|             | Date Format                     |            | Home Screen                   | <b>(#)</b> | Sample Count                  | ŧ                             | Temperature<br>Units             |
|             | Communication<br>Method         | •          | Information<br>Screen         |            | Save Record                   |                               | Time and Date<br>Setup           |
| <b>I</b>    | Dry Calibrator<br>Communication | RA         | Language<br>Selection         | •••        | Set Custom<br>Sample Count    | 0≠ <u>⊙</u>                   | Zero Pressure<br>Check           |

## Konserwacja

Battery: Gilibrator®3 wyposażony jest 3 w akumulator litowo-jonowy (LiFePO<sub>4</sub>). Czas ładowania wynosi mniej niż 4 godziny. Przed rozpoczęciem pracy kalibratora należy całkowicie naładować akumulator, zapewni to maksymalny czas życia akumulatora.

## **Specifications**

cela niskiego przepływu LOW Dry: cela standardowa STD Dry: cela wysokiego przepływu HIGH Dry I: Zakres temperatury pracy:

trybem pracy uśredniania wyników).

5cc/min - 450cc/min 50 cc/min - 5000 cc/min 1,000 cc/min - 30,000 cc/min 10°C - 40°C Czas pracy: 3 godz (max częstotliwość pomiaru przepływu) do 8 godz. (z niskim poziomem kontrastu wyświetlacza I

## Zatwierdzenie

The Gilibrator<sup>®</sup> 3 jest zgodny z EN 61010-1, CE, RoHS oraz EMC. The Gilibrator<sup>®</sup> 3 posiada akumulator wewnętrzny który musi być odpowiednio przygotowany do transportu zgodnie z UN/DOT 38.3 and IEC 62133-2 (2<sup>nd</sup> Edition).